**EMPRESA PARCEIRA:** 

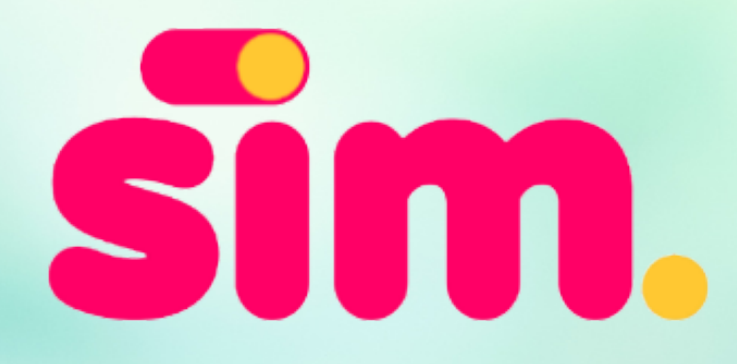

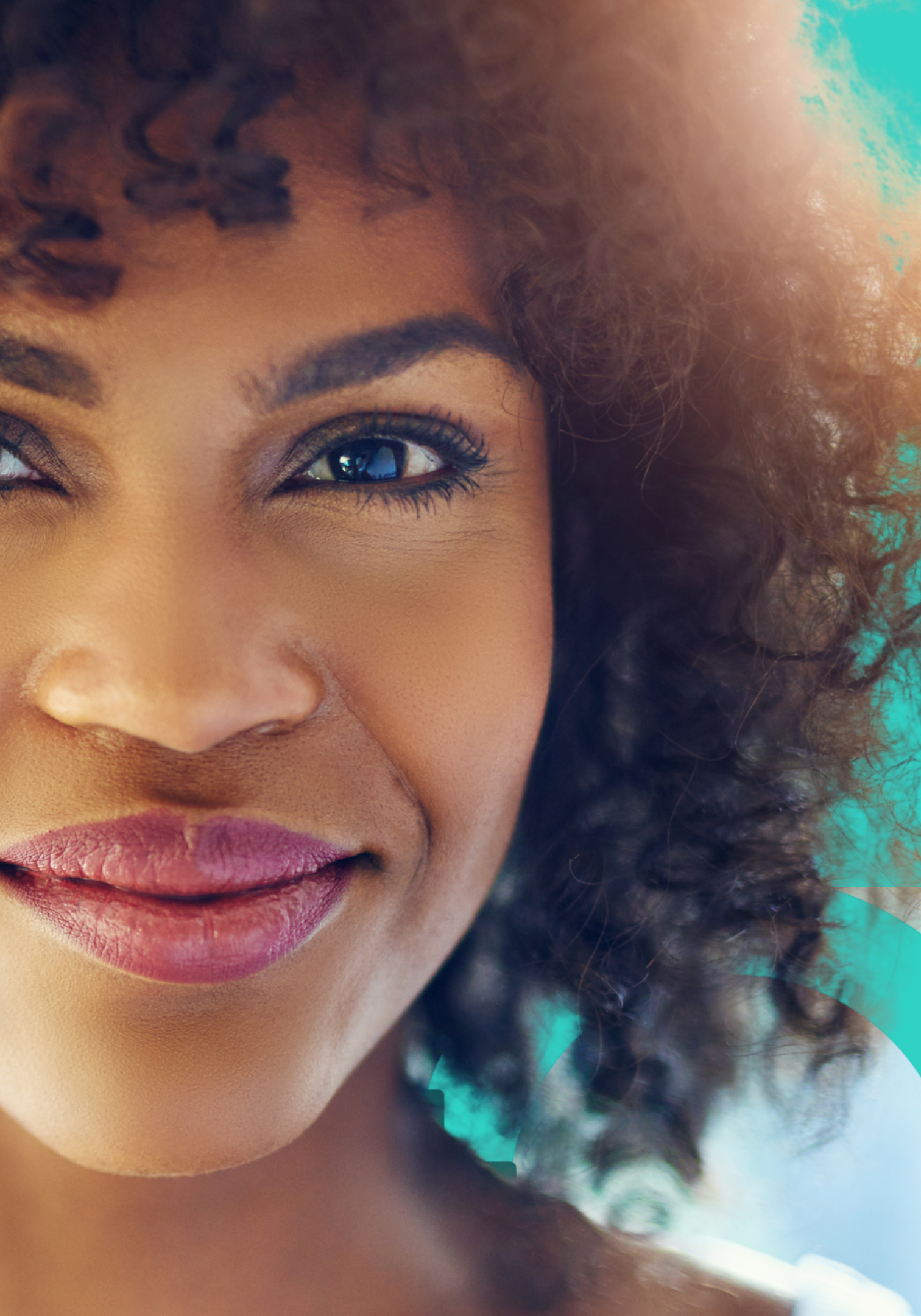

# O QUE É?

### Empréstimo

Empréstimo pessoal simples

Empréstimos até R\$ 18.000

Ou mais, dependendo da sua renda

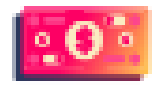

Parcelas em até 24x Taxas a partir de 1,90%

Simular

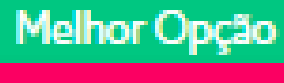

Empréstimo com veículo em garantia

Empréstimos até R\$150.000

De acordo com o valor do seu veículo

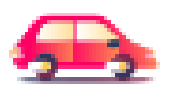

Parcelas em até 60x Taxas a partir de 1,29%

Simular

### ATENÇÃO AO PREENCHIMENTO DO CADASTRO

produto simplificado e totalmente digital.

Hoje, esta disponível em duas modalidades:

- Crédito sem garantia
- Crédito com garantia de veículos

produtos, valores, taxas e prazos específicos.

CLIQUE NO PRODUTO DESEJADO

- O crédito pessoal do CP Sim, do Banco Santander, é um
- Ambas as modalidades são liberadas conforme análise de crédito do cliente. Ou seja, para cada cliente libera Respeitando o mínimo e o máximo de cada produto.

### **PERFIL DOS CLIENTES**

#### **CLASSE PROFISSIONAL?**

- Empresa privada
- Empresa pública
- INSS
- Empresários
- Autônomos

#### **ACEITA NEGATIVADOS?**

• Não, pois faz análise de crédito e score.

#### **POSSIVEL FAZER SIMULAÇÃO?**

• Sim, você pode simular no sistema.

#### **ATENDE QUAIS REGIÕES?**

• Brasil inteiro

#### **COMPROMETIMENTO DE RENDA:**

• Até 30% da renda líquida

#### IDADE

• 18 a 69 anos

#### **ATENDE ANALFABETOS?**

#### **QUAIS BANCOS ACEITA PARA O PAGAMENTO?**

- Santander
- Bradesco
- ITAÚ
- SICREDI
- SICOOB
- **BANRISUL**
- BANCO INTER
- BANCO DO BRASIL

#### TIPO DE ANÁLISE

- diferentes.

• Não, pois o contrato é totalmente digital.

• CAIXA ECONÔMICA FEDERAL

• Diária, podendo liberar crédito em um dia e no outro dia não liberar, ou informar valores

## COMO É O NOSSO FLUXO?

#### LOGIN NA PLATAFORMA:

Link para simular: <u>https://emprestimosim.com.br/app/#/parceiros</u>

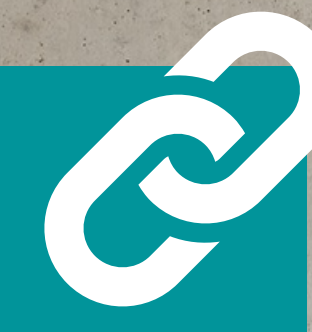

Link para acompanhar: <u>https://emprestimosim.brazilacs.com/negocios/#/login</u>

| 0                                                          |  |
|------------------------------------------------------------|--|
| Since<br>empréstimo simples                                |  |
| Olá, Parceiro<br>Informe a senha para<br>acessar sua conta |  |
| Usuário<br>Senha<br>••••••••••••••••••••••••••••••••••••   |  |
| Entrar<br>MacBook Air                                      |  |

#### CASO NÃO TENHA O LOGIN:

Enviar um email para: assistente.adm@maisagilfranquias.com

#### TÍTULO: Acesso CP Sim

INFORMAR NO CORPO DO EMAIL: Nome Completo: CPF do Franqueado: Código da Franquia (código do sistema +Ágil Gestão): Usuário MAP:

### PRÉ LOGIN

## INFORMAÇÕES CLIENTE:

OBS! Sempre inserir o e-mail correto do cliente para não prejudicar a análise, e para que ele receba a comunicação necessária.

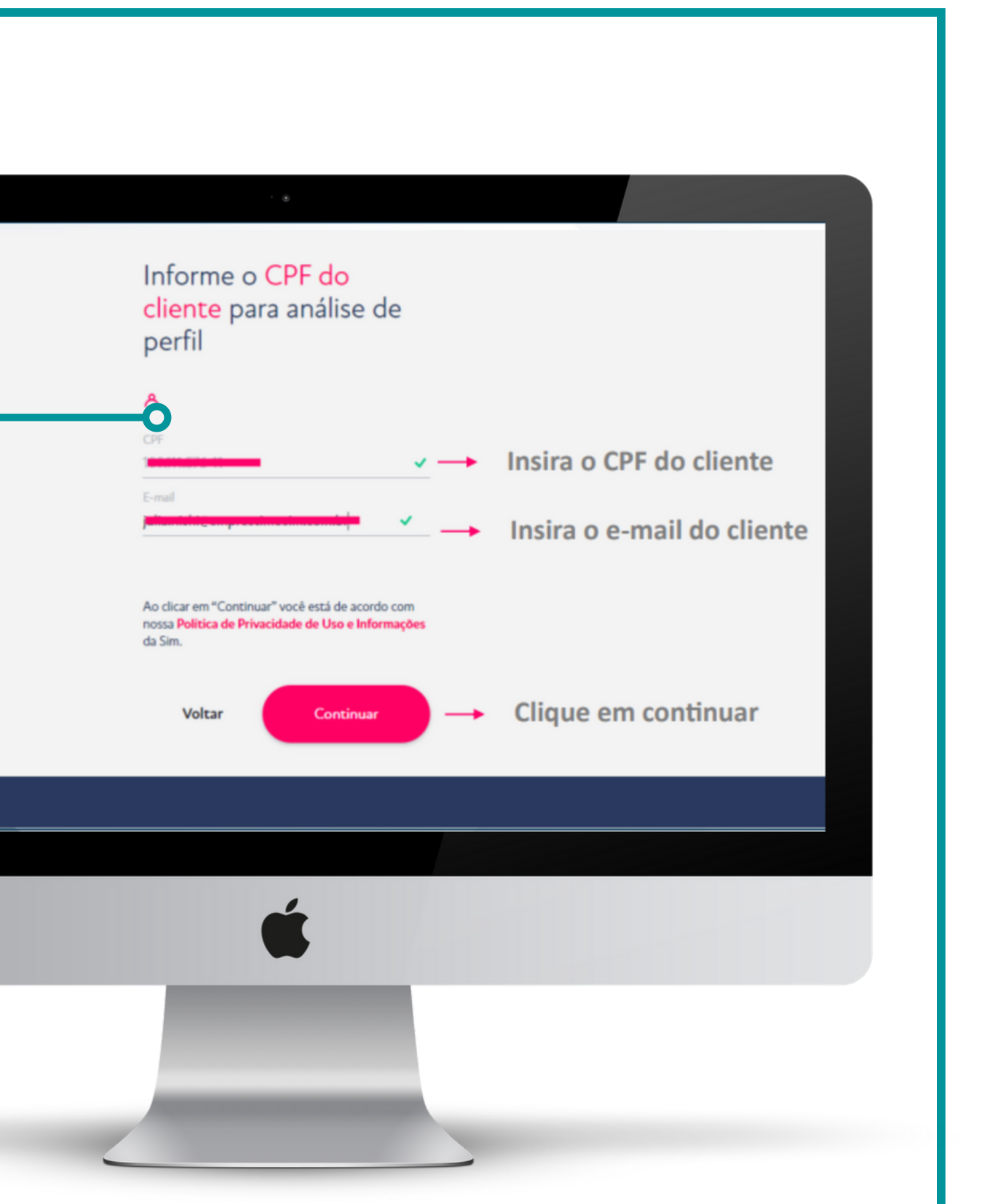

### PRENCHENDO A SIMULAÇÃO

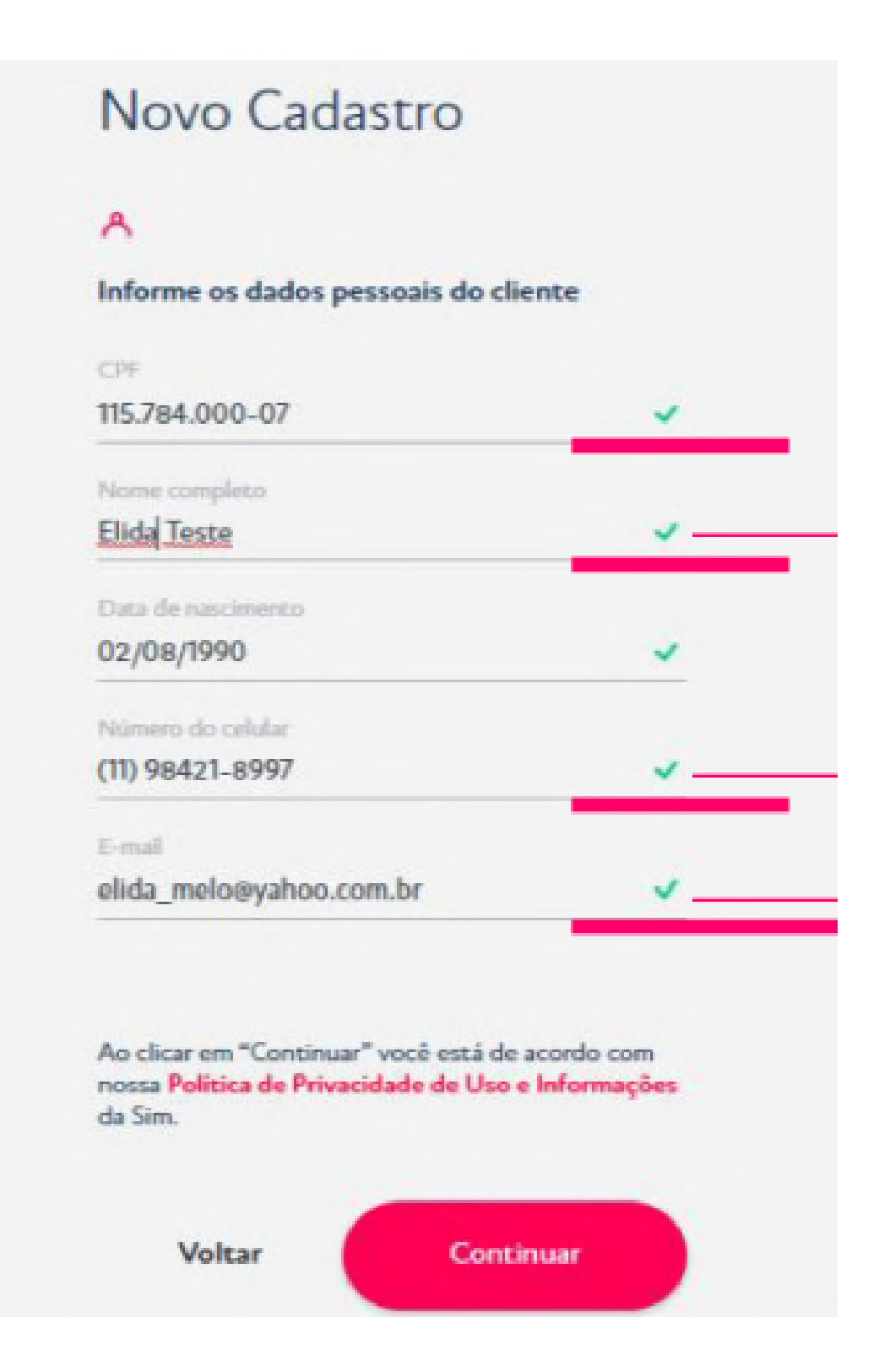

#### PRENCHA OS SEGUINTES CAMPOS COM **OS DADOS DO CLIENTE**

- NOME COMPLETO \*Se necessário, abreviar nomes do meio. \*Nunca abreviar o primeiro e último nome.
- CPF
- DATA DE NASCIMENTO
- EMAIL ATUAL
- TELEFONE ATUAL

#### **IMPORTANTE:**

Não pode utilizar e-mails ou telefones de terceiros, nem mesmo do vendedor, lembrando que o SMS será enviado ao telefone cadastrado.

### **CRÉDITO PESSOAL**

### **CP – PURO / CRÉDITO PESSOAL**

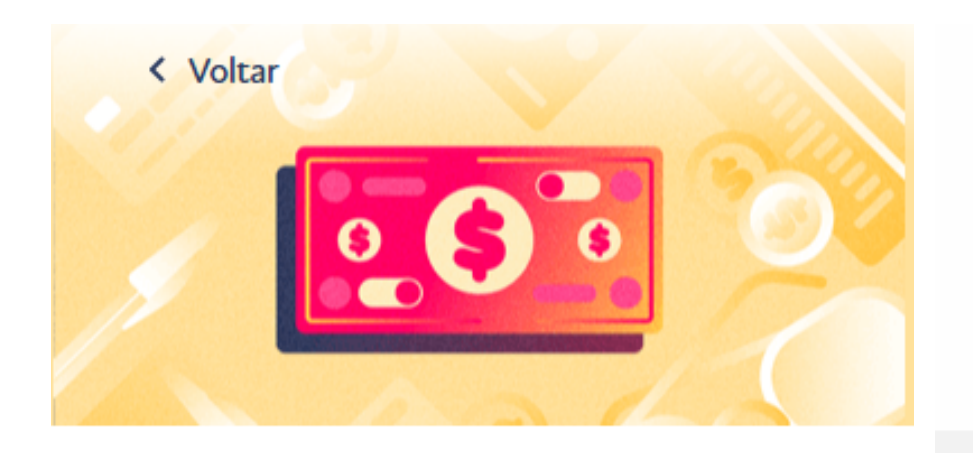

Simule e veja sua parcela

### R\$ 18.000,00

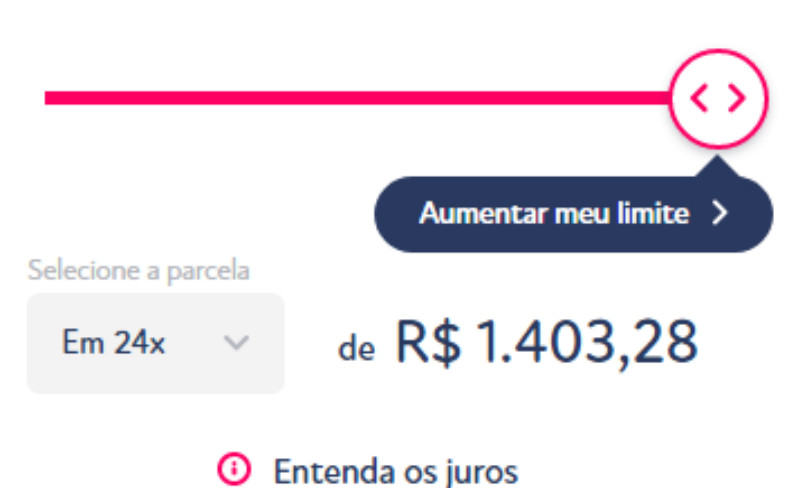

#### Taxas e impostos

#### Tarifas do empréstimo

Com a Sim, você não tem taxas escondidas e nunca cobramos depósito antecipado. Pode confiar!

| Tarifa de cadastro: | Grátis        |
|---------------------|---------------|
| Valor do seguro:    | R\$ NaN,00    |
| Taxa de juros:      | 5.33 % ao mês |

#### Tarifas do governo

Estes encargos estão fora do controle da Sim, mas diluímos o valor nas parcerlas para não pesar no seu bolso.

| IOF: | R\$ 724,04 |
|------|------------|
|------|------------|

Custo efetivo total (CET): 5.74 % ao mês

TAXAS Taxas Mínima: 2,16% A.M Máxima: 9,2% A.M **RÉGUA DE VALORES** Mínimo: R\$500,00 Máximo: R\$30.000,00 PARCELAS Mínima: 3 x Máxima: 36 x Lembrando que as taxas, valor liberado e prazo variam de cada cliente.

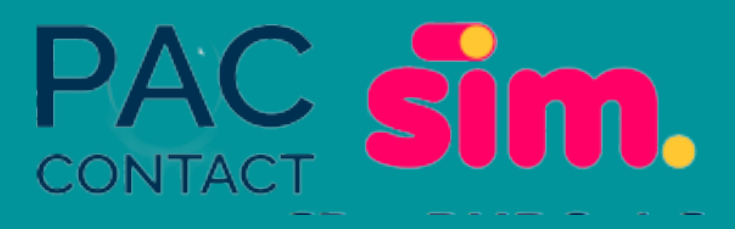

### **OPÇÕES DE PAGAMENTO**

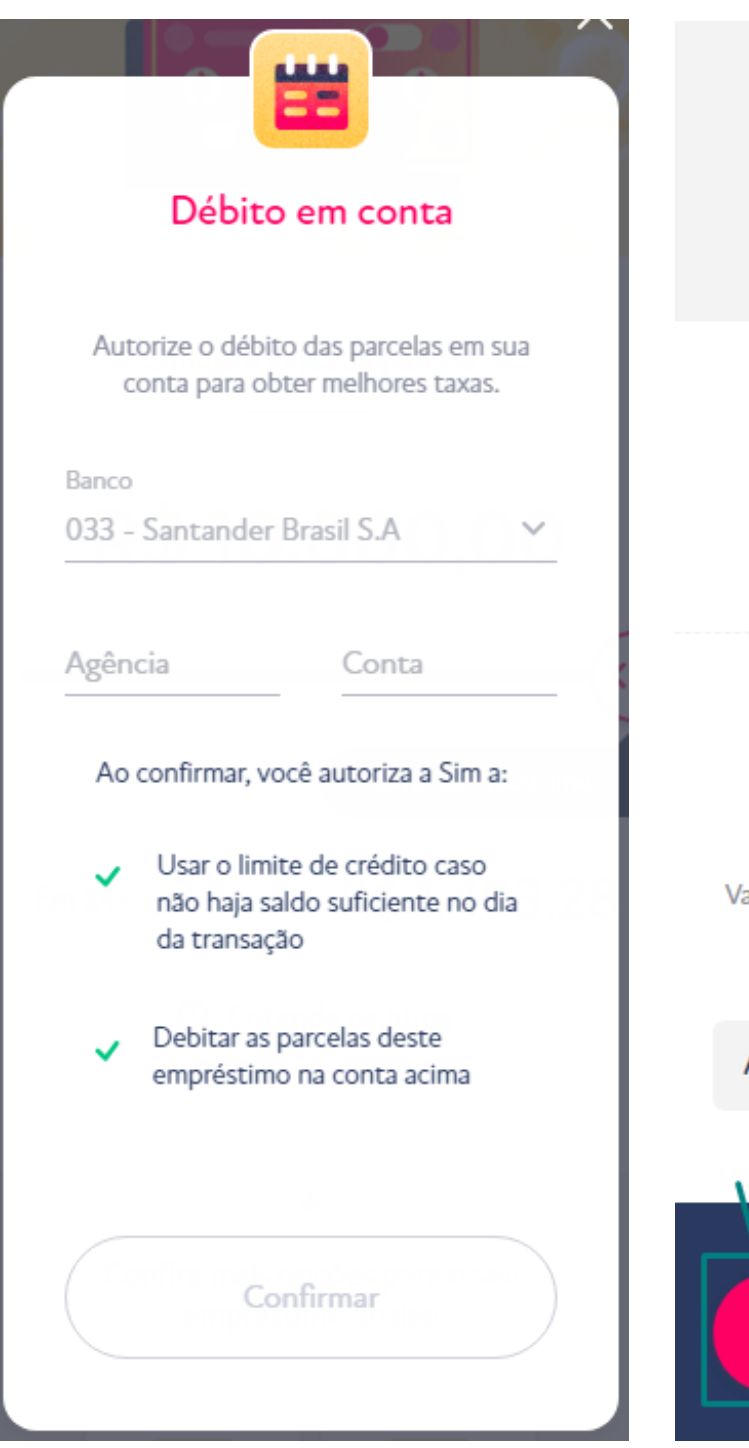

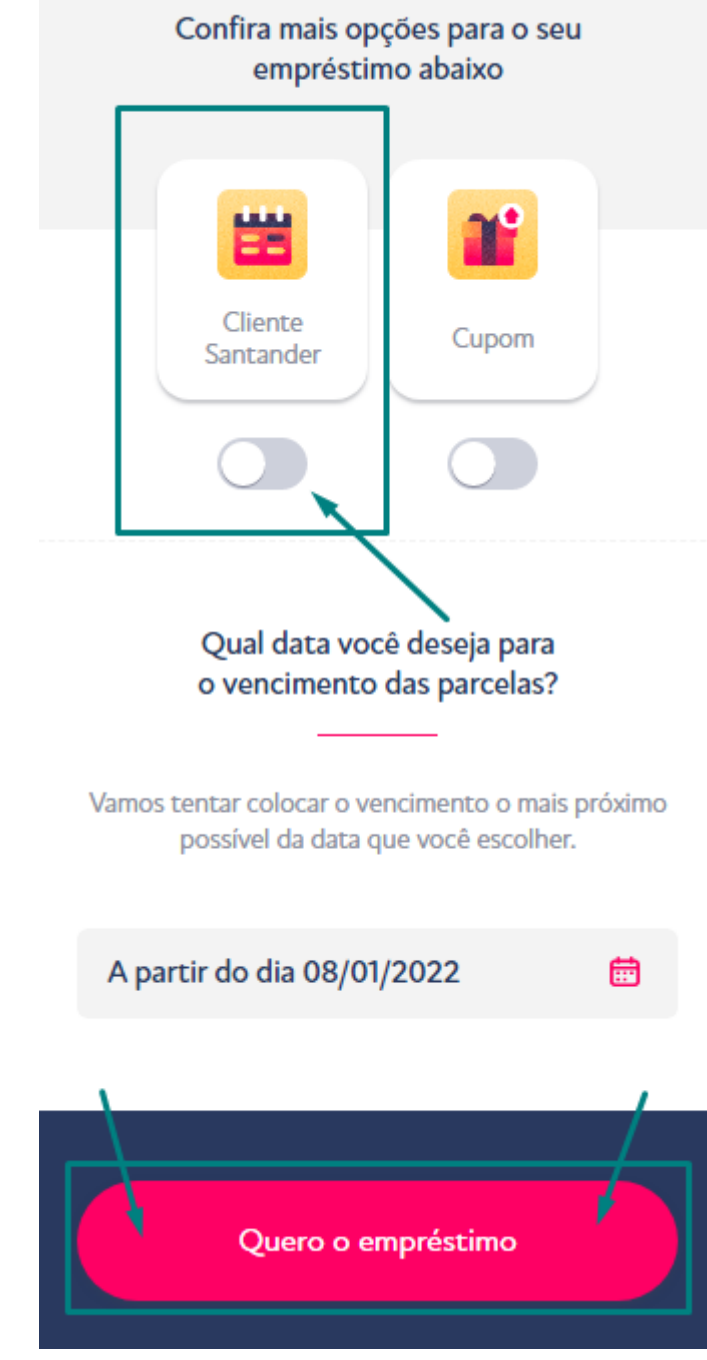

#### As duas opções de pagamento são:

#### Débito em Conta Santander ou Boleto.

- desconto na taxa.
- crédito
- inclusão da proposta.

Selecione o Débito em Conta e tenha até 20% de

• Contratos com débito em conta selecionado aumentam em até 30% a chance de aprovação no

• Caso não deseje a modalidade de débito em conta, só deixar a opção desmarcada e prosseguir com a

### **CP COM GARANTIA DE VEÍCULO**

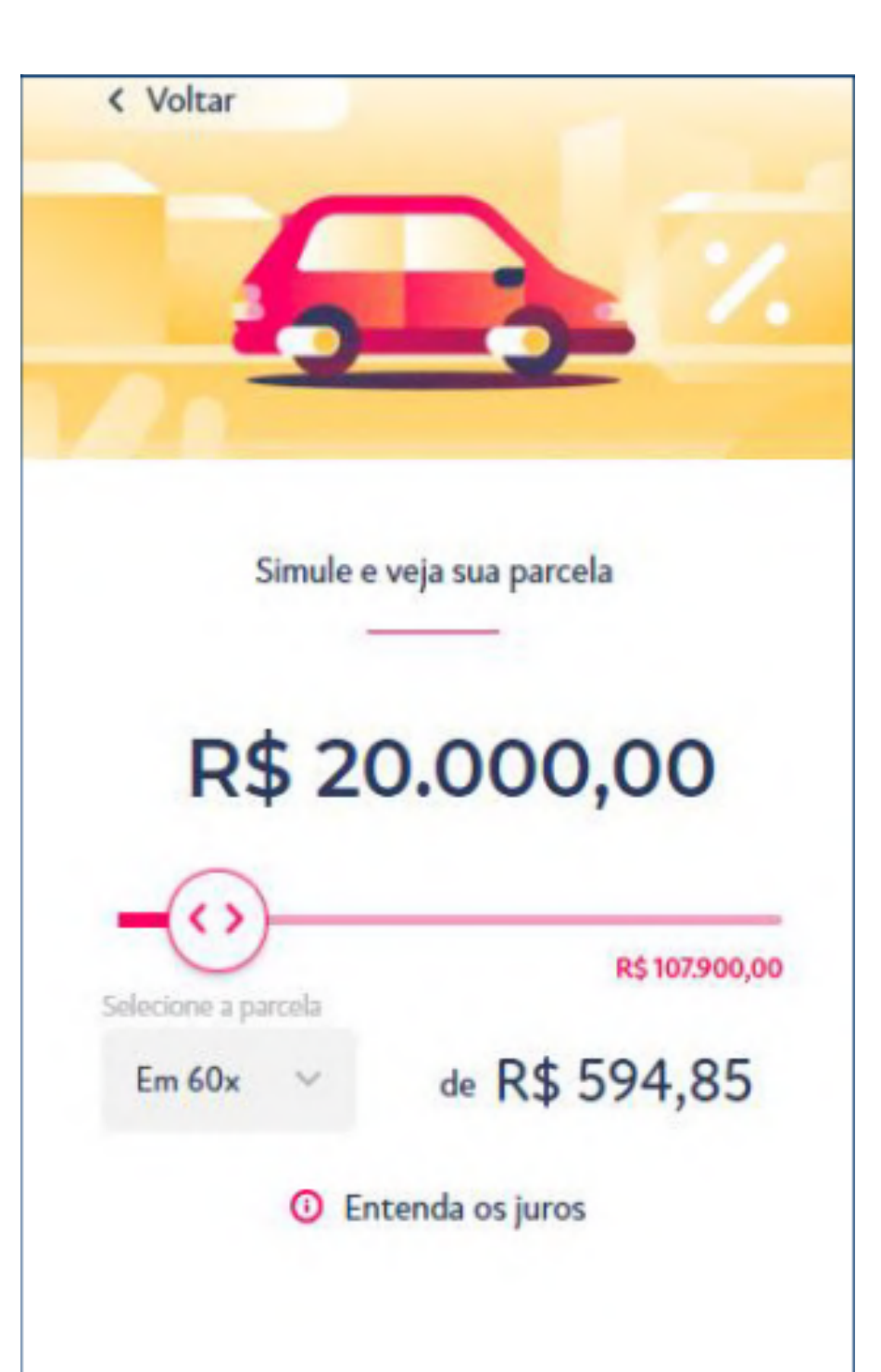

#### **CP – AUTO / CRÉDITO PESSOAL COM GARANTIA DE VEÍCULO**

#### Taxas

Mínima: 1,73% A.M Máxima: 2,25% A.M

#### Régua de valores

Mínimo: R\$5.000,00 Máxim limitado a R\$150.000,00

#### Parcelas

Mínima: 6 x Máxima: 60 x

### **Para simular:** Informar dados do veiculo

#### Mínimo: R\$5.000,00 Máximo: Até 90% do valor do veículo

Informar dados do veiculo no sistema, conforme solicitado

### **IMPORTANTE LEMBRAR**

#### SIMULAÇÃO CP GARANTIA DE VEICULO:

Obs: Ao escolher o produto empréstimo com garantia lembre-se:

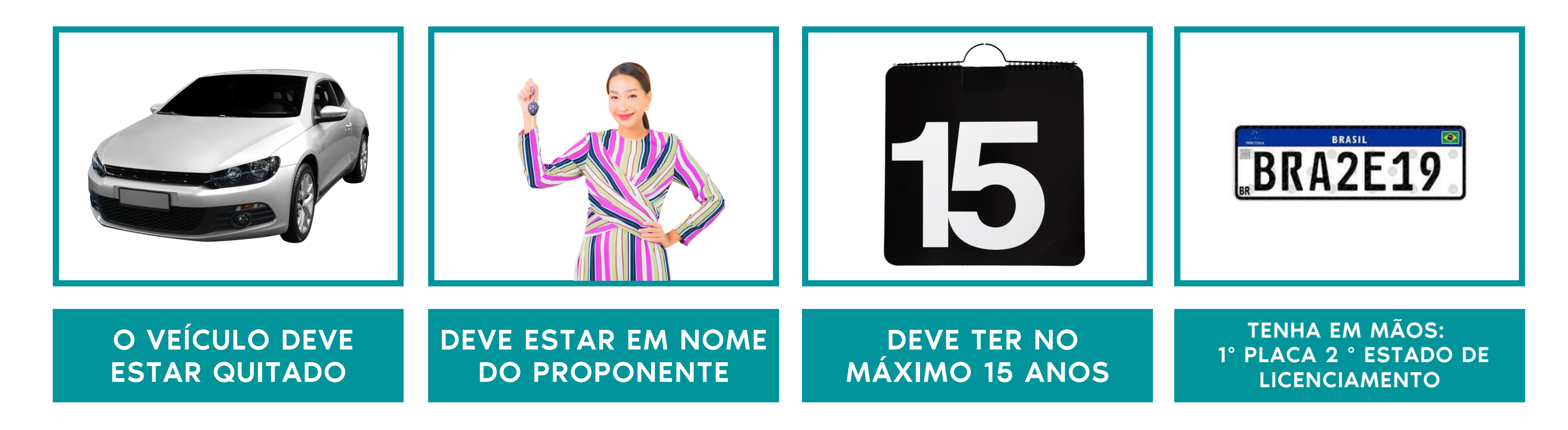

# e-se:

### INCLUSÃO DA PROPOSTA

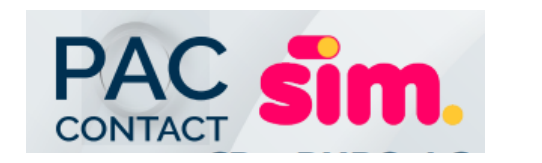

#### PREENCHA MAIS DADOS DO CLIENTE

| Continue sua propo                  | osta    | •=                          |   | <b>ω</b>      |         |
|-------------------------------------|---------|-----------------------------|---|---------------|---------|
| preenchendo as                      | - Jeu   | Renda                       |   | Endereço      |         |
| informações abaivo                  |         |                             |   | CEP           |         |
| inionnações abaixo                  |         | ADMINISTRADOR               | ~ | 0.1552-000    |         |
| Vamos usar esses dados para analisa | r o seu | Renda                       |   | Não sel o CEP | O       |
| empréstimo. Preencha com cuidado.   | -       | R\$ 4.000,00                | ~ |               |         |
| Sobre o Cliente                     |         |                             |   |               | ~       |
| Sobre o clience                     |         |                             |   | Número        |         |
| A                                   |         | •                           |   | 159           |         |
| ·                                   |         | RG                          |   | Complemento   |         |
| Dados pessoais                      |         |                             |   | Apto 77       |         |
| Sexo                                |         | Nome como está no documento |   |               |         |
| Feminino                            | ~       | Elida leste                 |   | VILA OLIMPIA  | ~       |
|                                     |         | Número                      |   |               |         |
| Naturalidado (UF)                   | ~       |                             | ~ |               |         |
| Sao Paulo                           |         | Ómito omirror               |   | 24            |         |
| Naturalidade (Cidade)               |         | Crigato Minissor            | ~ |               |         |
| SANTO ANDRE                         | ~       |                             |   | SAO PAULO     | ~       |
| Nome da mãe                         |         | UF                          |   |               |         |
| Maria Teste                         | ~       | Sao Paulo                   | ~ | Voltar Co     | ntinuar |

\* MUITO IMPORTANTE COLOCAR AS INFORMAÇÕES CORRETAS DO CLIENTE

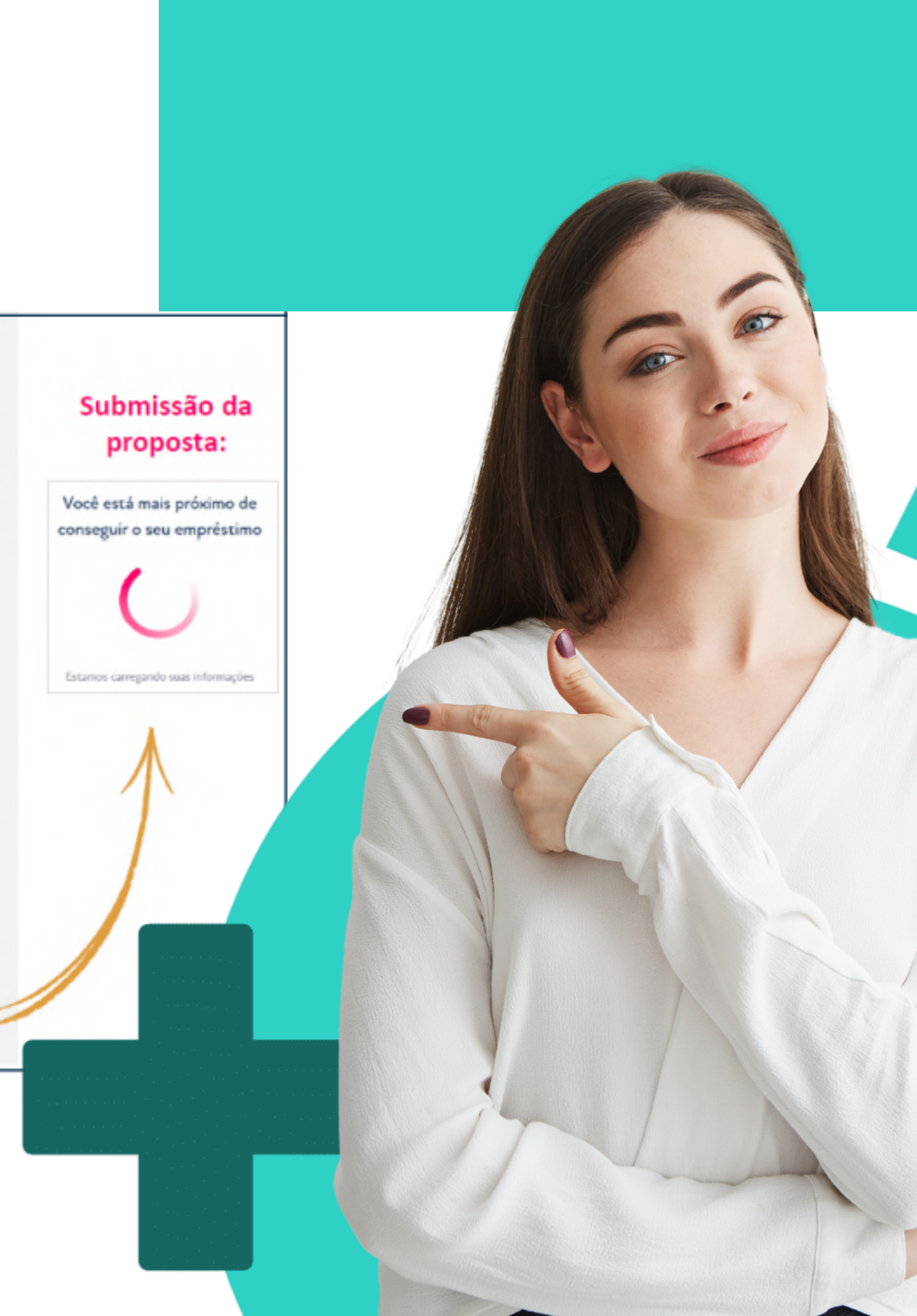

### ETAPA DE FORMALIZAÇÃO

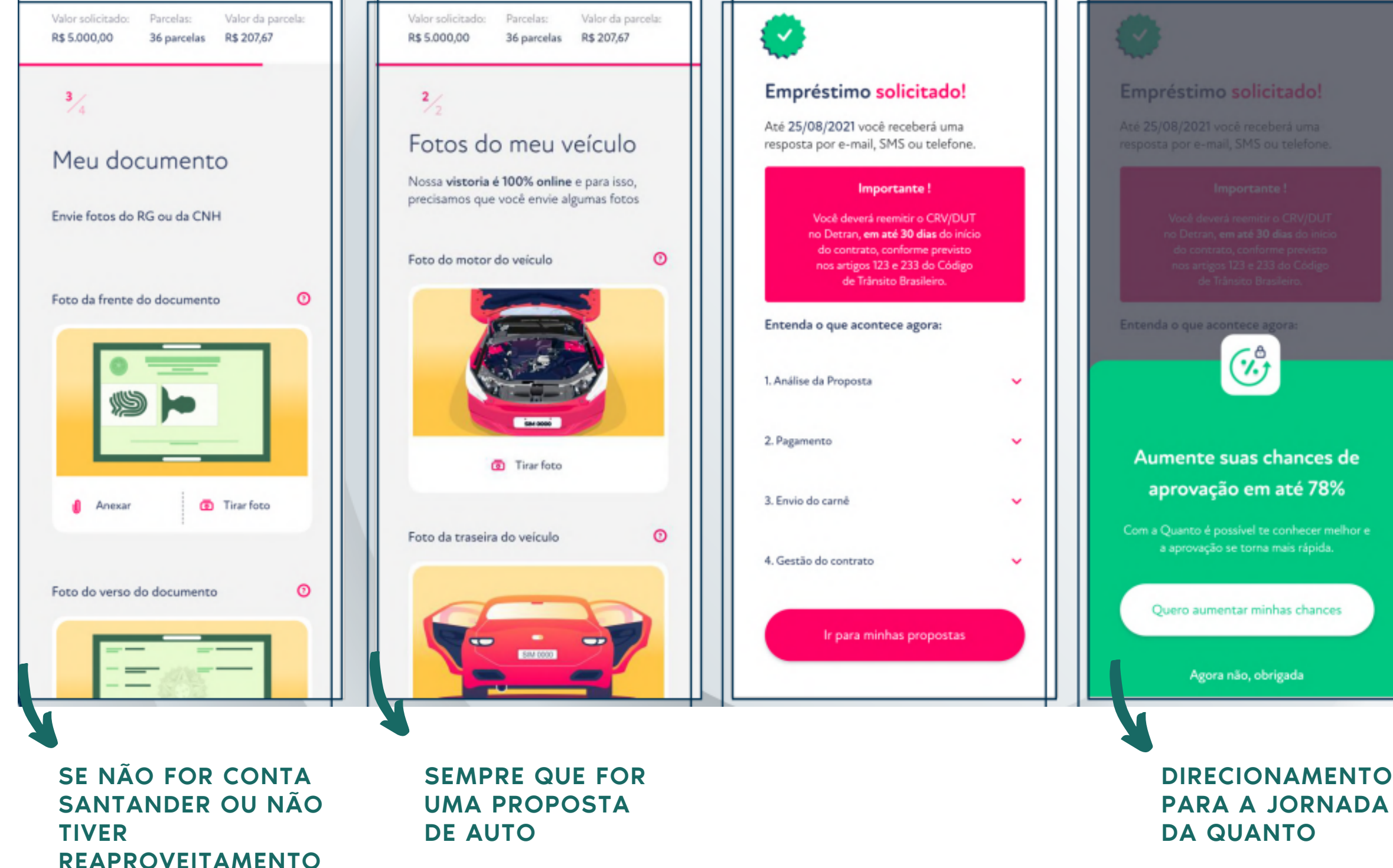

Depois de incluir a proposta, solicite que o cliente faça o download do APP "empréstimo sim" e prossiga com a formalização.

O cliente tem o prazo de 7 diaS para formalizar depois da inclusão da proposta.

Motivos de recusa estarão disponíveis apenas no APP.

Após a aprovação, o prazo de pagamento é de até 3 dias úteis.

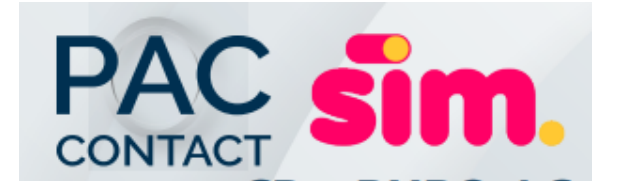

### **ÚLTIMAS PROPOSTAS**

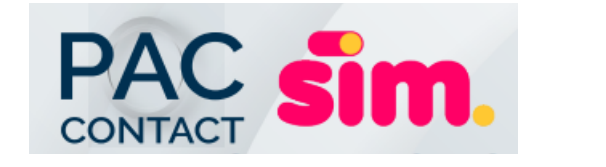

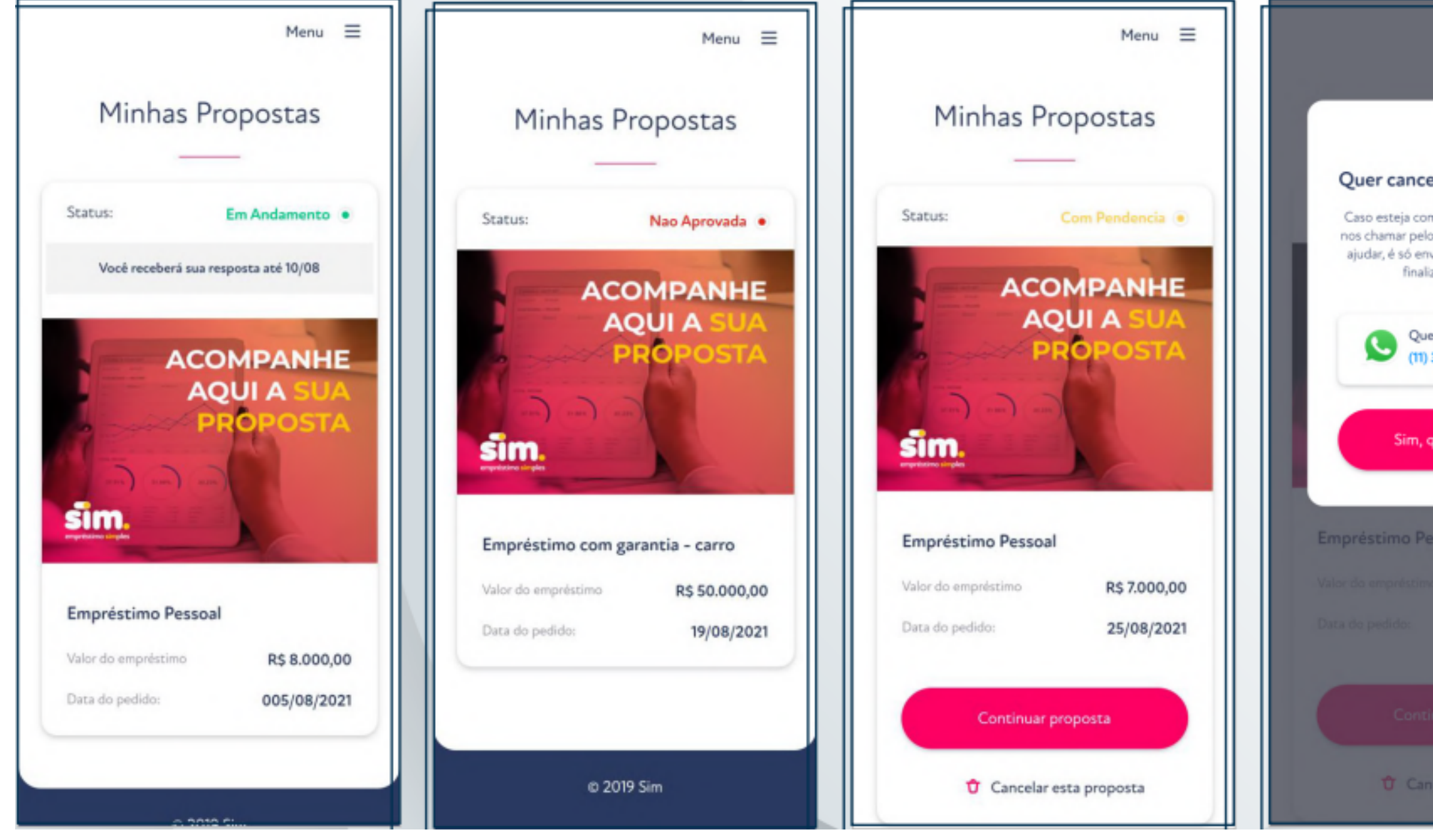

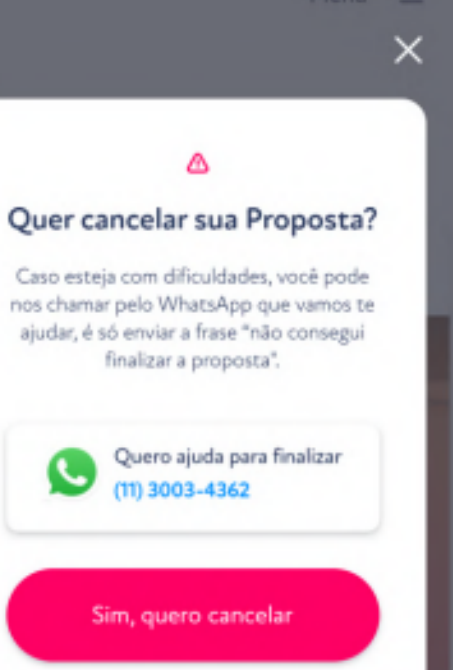

ssoal

-----

nuar proposta

celar esta proposta

### FIQUE ATENTO:

QUANDO O CLIENTE TEM UMA PROPOSTA CRIADA, AO FAZER LOGIN ELE É DIRECIONADO DIRETAMENTE PARA A TELA DE PROPOSTAS

### AJUSTE DE DOCUMENTOS

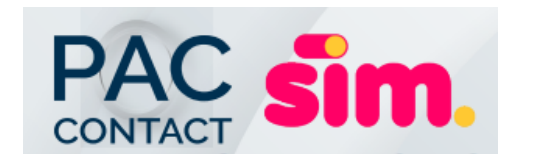

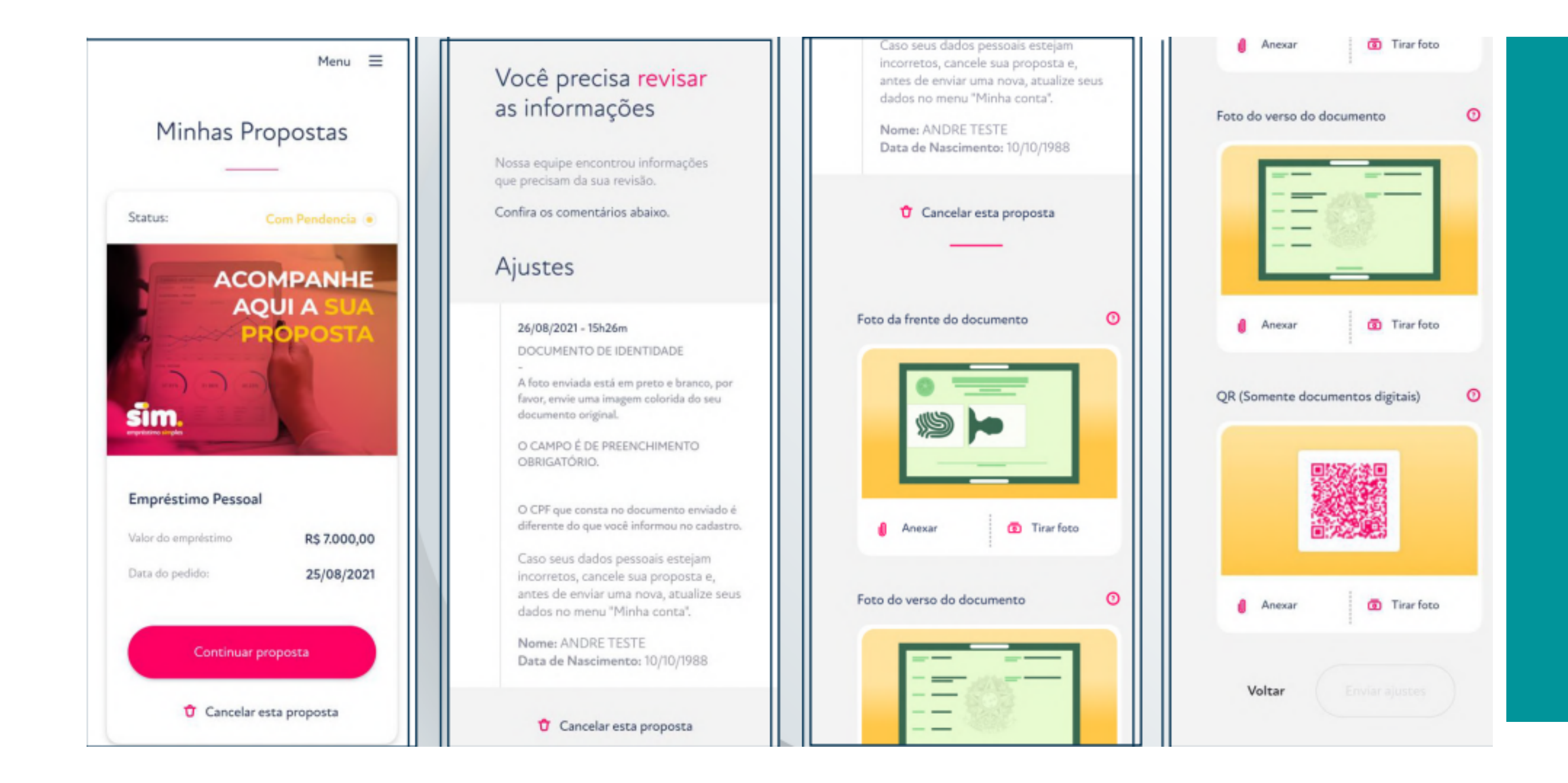

### FIQUE ATENTO:

APÓS O ENVIO DA PROPOSTA, CASO ALGUM DOCUMENTO ENVIADO SEJA RECUSADO, O CLIENTE DEVE ACESSAR O APP PARA FAZER OS AJUSTES.

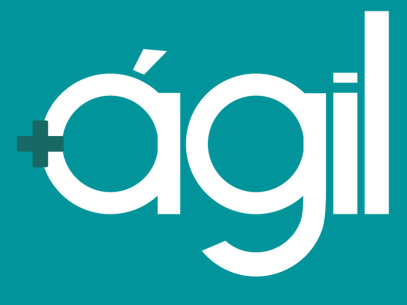

# AJUSTE REFERÊNCIA BANCÁRIA PAC sim.

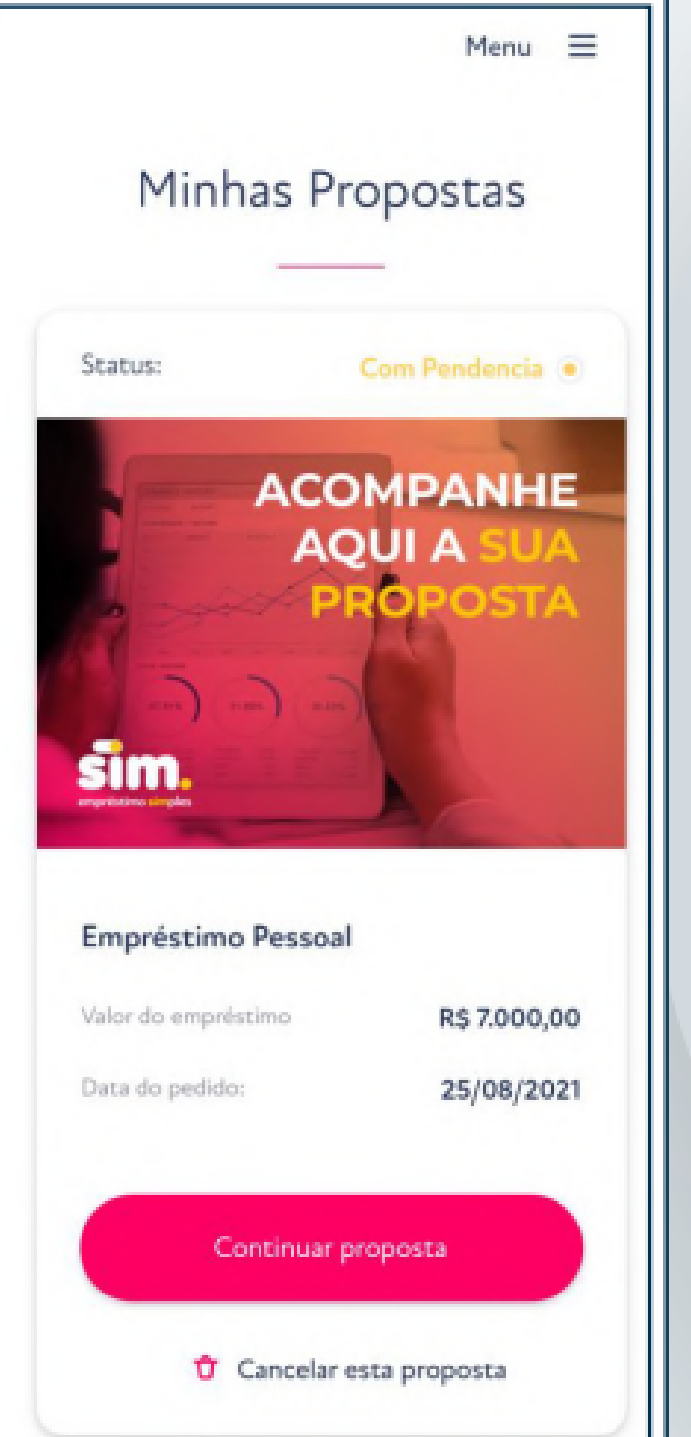

| <ul> <li>Não conseguimos fazer o<br/>pagamento na conta informada</li> </ul>                                                   | <ul> <li>Não conseguimos fazer o<br/>pagamento na conta informada</li> </ul>                                                   |
|----------------------------------------------------------------------------------------------------|----------------------------------------------------------------------------------------------------|
| Tipo de Conta                                                                                                    | Conta Corrente                                                                                                    |
| CPF do titular                                                                                                    | CPF do titular                                                                                                    |
| Banco                                                                                                    | Banco                                                                                                    |
| Agência Conta                                                                                                    | Agência Conta                                                                                                    |
| Por favor, entre em contato com o seu banco<br>para garantir que você pode receber o<br>empréstimo, ou informe uma nova conta. | Certeza que você quer informar a<br>mesma conta?<br>Podemos ter problemas com o<br>pagamento novamente.                        |
|                                                                                                    | Por favor, entre em contato com o seu banco<br>para garantir que você pode receber o<br>empréstimo, ou informe uma nova conta. |
| Cancelar                                                                                                    | Continuer                                                                                                    |

### FIQUE ATENTO:

APÓS APROVAÇÃO DA PROPOSTA, SE NÃO CONSEGUIRMOS FAZER O DEPÓSITO NA CONTA INFORMADA, O CLIENTE DEVE ACESSAR O APP E AJUSTAR OS DADOS BANCÁRIOS.

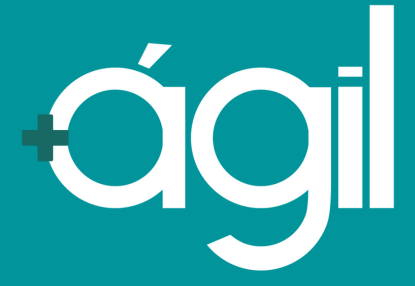

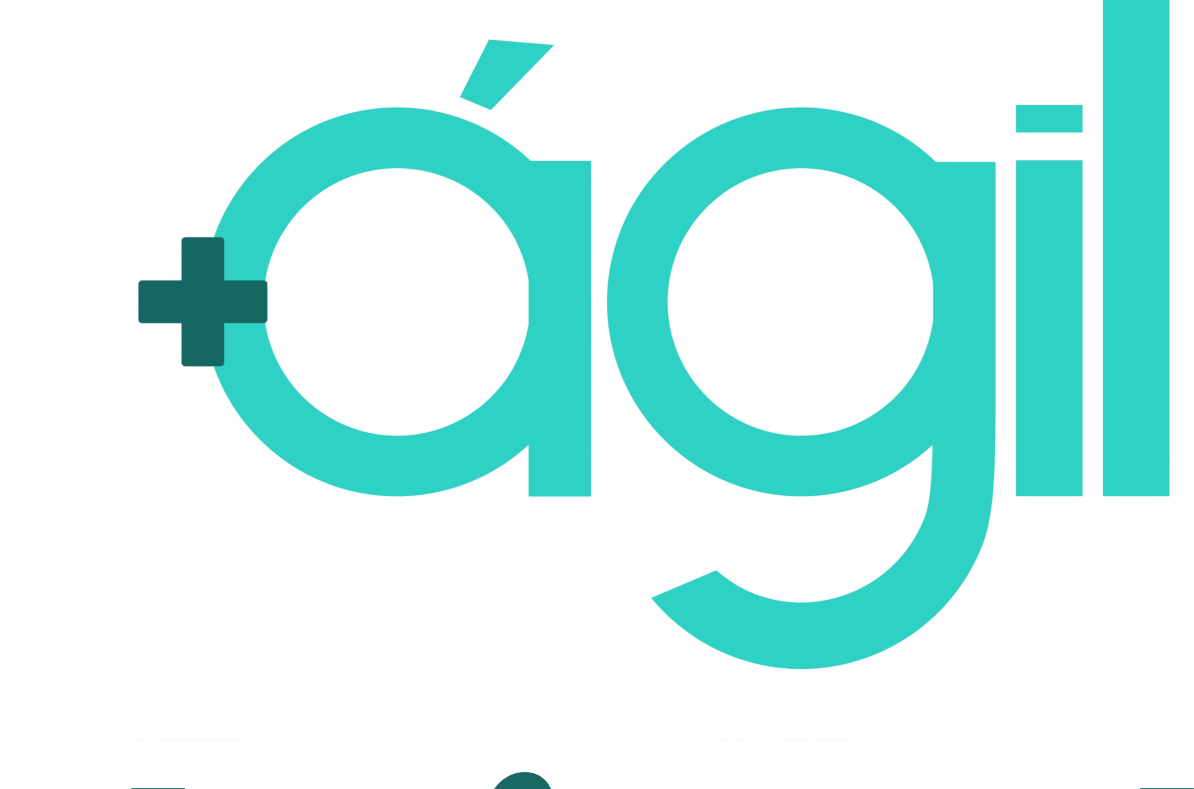

# Obrigado!

DÚVIDAS ENTRE EM CONTATO COM SEU GERENTE COMERCIAL

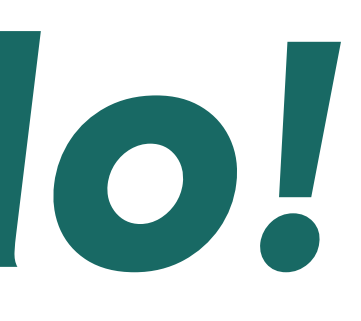